## 多元支付「列印」服務操作步驟

| 1.點選自助列印平                                                                                                    | 台                                                                                   |                                                                                 |        |  |
|----------------------------------------------------------------------------------------------------|-------------------------------------------------------------------------------------|---------------------------------------------------------------------------------|--------|--|
|                                                                                                    | WIN10<br><sup>2</sup>                                                               | WIN7<br>點選下方快捷列<br>Click icon on taskbar                                        |        |  |
| 2.若有其他文件 <sup>,</sup> 請先清除                                                                                                    |                                                                                     |                                                                                 |        |  |
| 工作待決<br><sup>没有待決釋放1</sup><br><sup>釋放全部</sup><br>近2019                                                                                                    | と、释放 Jobs Pending R<br>的工作・<br>取消全部<br>交時間 「 り表機<br>9/5/8下午03:55:19 engineer17\HP E | Release<br>使用者 客戶端<br>E77650 10609012<br>、<br>、<br>数回桌面<br>Back to<br>desktop   |        |  |
| 3.文件列印,選取<br>《金 常用 酒》<br>《金 常用 酒》<br>》<br>《 田存楷章<br>《 開啟善稽<br>》<br>前<br>》<br>一<br>篇<br>一<br>》<br>開啟<br>書<br>稿<br>》<br>一<br>》<br>開<br>章<br>篇<br>章<br>篇<br>章<br>篇<br>》<br>章<br>篇<br>》<br>章<br>篇<br>章<br>篇<br>》<br>章<br>篇<br>章<br>篇<br>章 | K面配置       參考資料       影件       校規       後視                                          | <sup>第道集</sup><br>S<br>S<br>S<br>S<br>S<br>S<br>S<br>S<br>S<br>S<br>S<br>S<br>S | елію - |  |

| 4.確認檔名,點選我要付款                                                                                                    |                 |  |  |  |  |
|----------------------------------------------------------------------------------------------------|-----------------|--|--|--|--|
| - B ×<br>自助判印平台                                                                                                    |                 |  |  |  |  |
| ※列印前請先注意※<br>1. 機畫開設後請先確認消單中是否皆為自己的文件。如有其他文件。請先按[消除文件] 鍵後。重新再提作一次。<br>2. 列印前請先確認列印文件內容。如何說完成後將無法運行過款。<br>3. 每次操作時間為5分鐘。超過時當時會消除列印工作。 | 清除              |  |  |  |  |
| 文件                                                                                                    |                 |  |  |  |  |
| 工作待決釋放                                                                                                    | 我要              |  |  |  |  |
|                                                                                                    | 付款              |  |  |  |  |
| ◎ 2019/56 7年 03:55 19 engineer177#P E77550 10609012 Microsoft Word - TEST ENGINEER17 1 NT\$1.00 ① 確認列印文件檔                            | 確認無誤即點選<br>我要付款 |  |  |  |  |
|                                                                                                    | N. III.         |  |  |  |  |
|                                                                                                    |                 |  |  |  |  |
| 5.確認費用,選擇付款方式                                                                                                    |                 |  |  |  |  |
| 19. <b>西</b> /古参                                                                                                    |                 |  |  |  |  |
| 秋要付款                                                                                                    |                 |  |  |  |  |
| 選擇付款方式・                                                                                                    |                 |  |  |  |  |
|                                                                                                    |                 |  |  |  |  |
| LINE Pay S Pay                                                                                                    |                 |  |  |  |  |
|                                                                                                    |                 |  |  |  |  |
| 離開                                                                                                    |                 |  |  |  |  |
| 6.記下取件碼                                                                                                    |                 |  |  |  |  |
| 應付金額: 1 元<br>付款方式: <b>《</b> iPASS — 未通                                                                                               |                 |  |  |  |  |
| 取件碼: 458s                                                                                                    |                 |  |  |  |  |
| 1234                                                                                                    |                 |  |  |  |  |
| 關閉取件碼畫面視同取消此訂單                                                                                                    |                 |  |  |  |  |

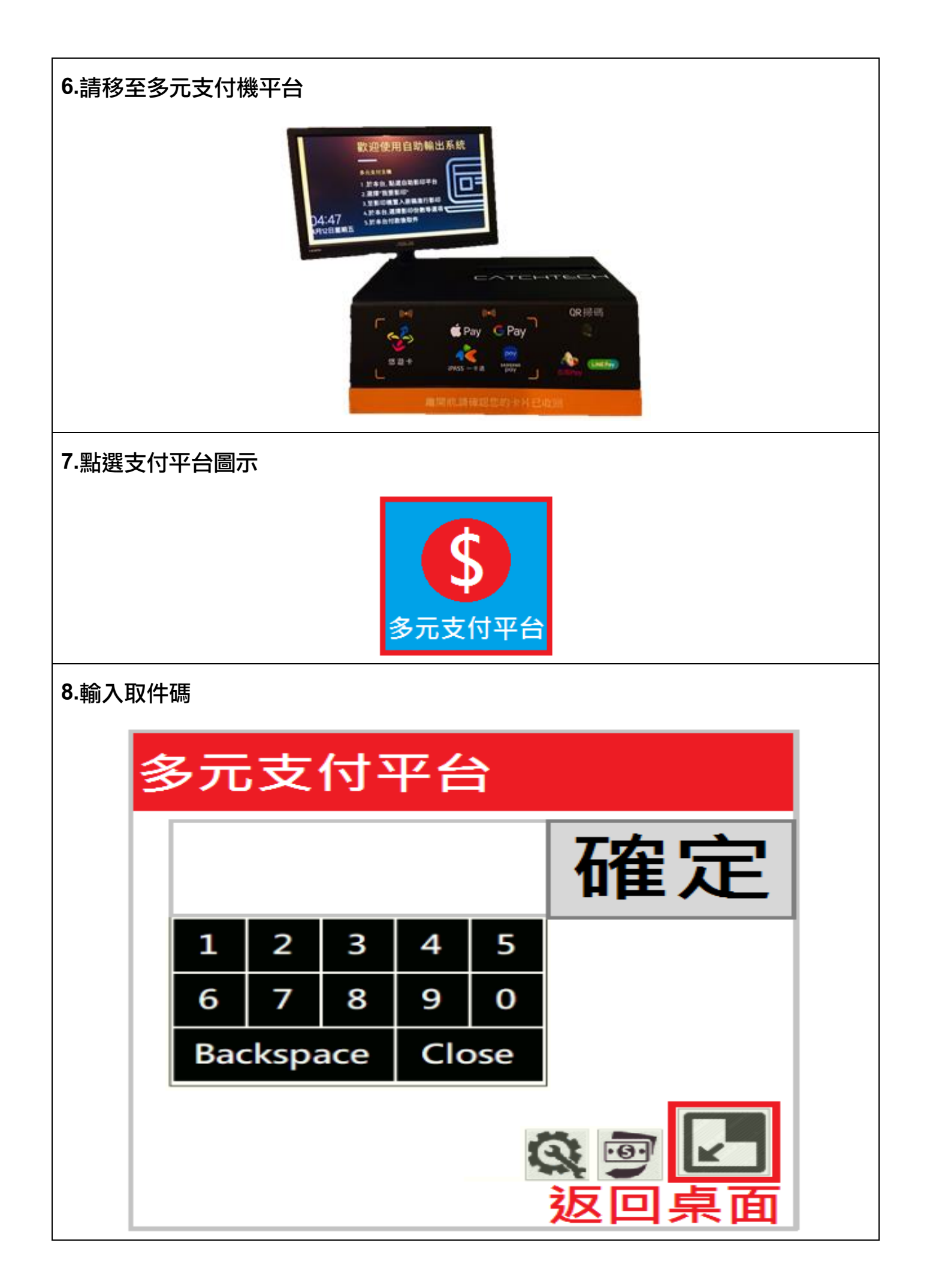

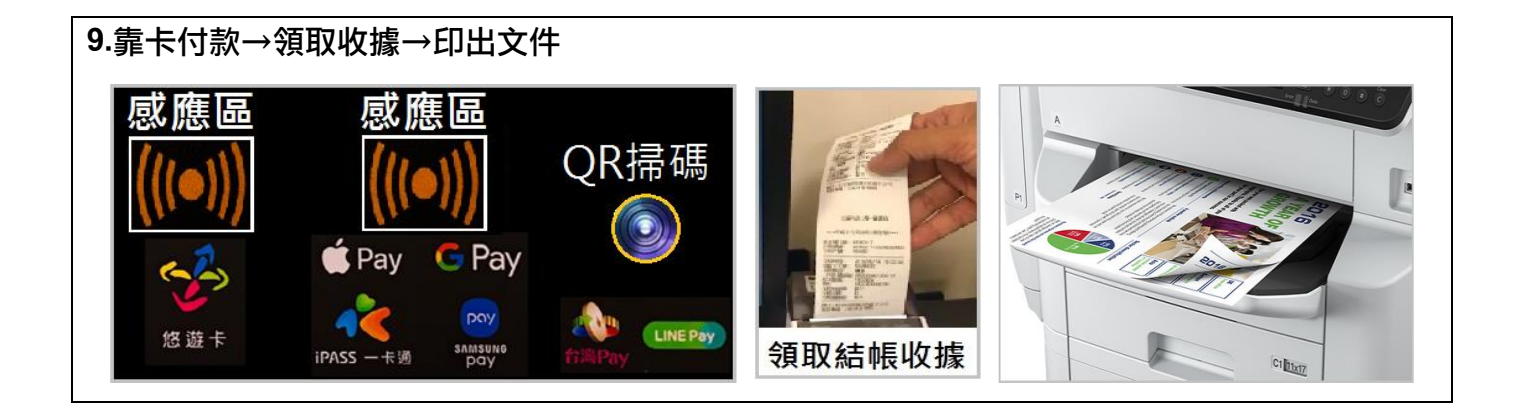